# EPSON スマートデバイス簡単接続ガイド

本書では、「スマートフォンやタブレット端末(以降スマートデバイス)」とプリンターとの接続方法を説明しています。プリンターのパネル操作は機種によって異なります。本書では EP-806AW を例に説明しています。

## Epson iPrint を使えば、スマートフォンで印刷もスキャンも思いのまま

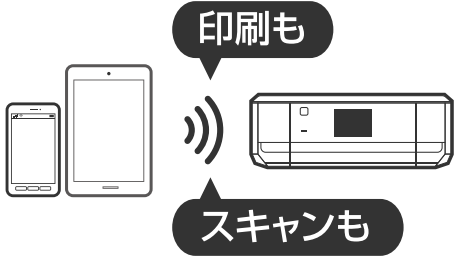

iOS や Android のスマートフォン・タブレット端末をプリン ターに接続すると、プリンターの用途がもっと広がります。 写真印刷、Web ページやドキュメントの印刷だけでなく、スキャ ンもできます。スマートフォン活用のツールとしてプリンター をお役立てください。

### 準備

## 1 『準備ガイド』を見て、プリンターをセットアップする

電源接続、インクカートリッジのセットや用紙のセットなどプリンターのセットアップを行ってください。

### 2 スマートデバイスに最新版の Epson iPrint をインストールする

Epson iPrint は、スマートデバイスから印刷やスキャンを行うアプリケーションソフトです。以下の URL または QR コードからインストールしてください。

ご注意: Epson iPrint 接続を行うには、最新版の Epson iPrint(4.0以上)が必要です。

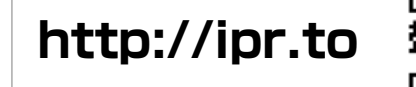

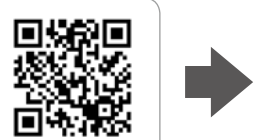

画面の案内に従って App Store または Play ストア (Google Play) からインストールする

## 3 スマートデバイスとプリンターの接続方法を確認する

接続方法は2種類あります。以下のフローに沿って確認してください。

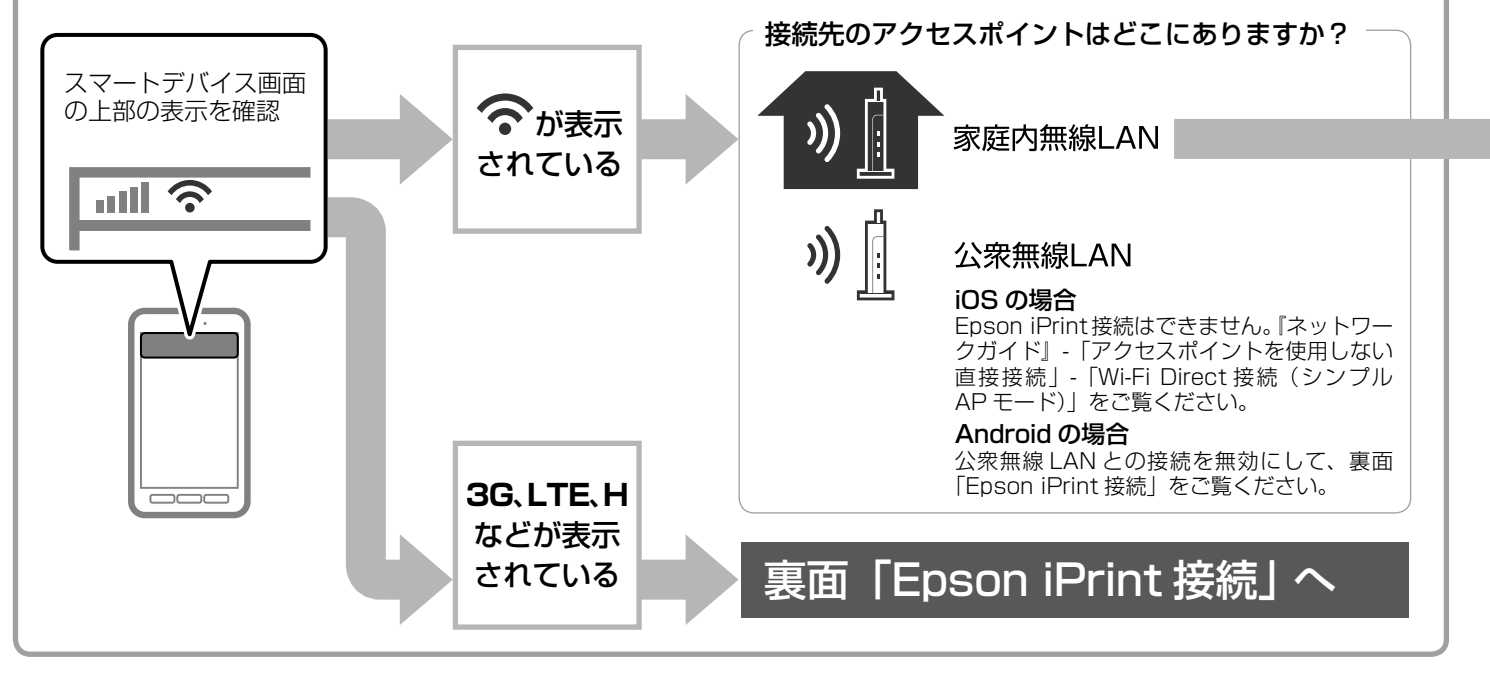

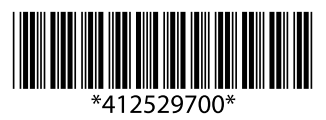

©2013 Seiko Epson Corporation. All rights reserved 2013年6月発行 Printed in XXXXXX

| アクセスポイント(無線 LAN 親機)に                                                                                                    |
|----------------------------------------------------------------------------------------------------|
| Epson iPrint のリモート機能や Epson Connect などのサ                                                                                               |
| 4 プリンターをアクセスポイントに接                                                                                                    |
| 設定方法は3種類あります。以下のいずれかの方法で設定し                                                                                                    |
| 現在のネットワーク環境が<br>フッシュボタン自動設定<br>プリンターのホーム画面で                                                                                            |
|                                                                                                    |
| 無線LAN設定<br>ネットワーク情報確認<br>手動設定 予かは、クシーム・トのブッシュ、ボタンを押してください。<br>ボタンがないときはソフトウェア・<br>ブッシュボタンを押します。<br>詳しくはアクセスポイントの<br>マニュアルをご覧ください。 設定開始 |
| 手動設定 プリンターのホーム画面で                                                                                                    |
| [手動設定]を選択 現在使用中の SSID を<br>選択                                                                                                    |
| 無線LAN設定<br>ネットワーク情報確認<br>手動設定<br>アッシュすり自動設定(AOSS/Withow)                                                                               |
| SSID とセキュリティーキーを確認するには                                                                                                    |
| ✔ アクセスポイントに接続したパソコンがある場合は、ブラウ<br>設定情報を確認し、①ネットワークID(SSID) ②セキュ<br>ています)に表示されている文字列を、大文字と小文字を区<br>方法は、アクセスポイントのマニュアルを参照してください           |
| <ul> <li>アクセスポイントの背面などに貼られたラベルに、SSID、<br/>ることがあります。この設定を変更していない場合は、ラベ</li> </ul>                                                       |
| 不明な点は、設定を行った管理者に確認するか、アクセスポイントの                                                                                                    |
| <b>カンタン自動設定</b><br>Windows パソコンをおお<br>『準備ガイド』の「Window                                                                                  |
| 5 Epson iPrint でプリンターを選択す                                                                                                    |
| Epson iPrint を起動し、ホーム画面上部の [プリンター未設定                                                                                                   |
| アラビスハイノトに安祝されているノリノダーか一見衣示され<br>ご注意:お客様の環境によっては時間がかかる場合があります。見つ                                                                        |
|                                                                                                    |
| ■ こんなときは<br>「PPI」                                                                                                    |
| <b>印刷 ぐきない</b><br>✔ モバイル Wi-Fi ルーターで接続されている場合は、ルーターの「プ                                                                                 |
| ライバシーセパレーター機能」を無効にしてください。この機能が<br>有効になっていると、スマートデバイスからプリンターへの印刷が                                                                       |

プリンターとスマートデバイスは同じ無線ネットワークに接続している必要があります。プリンターとスマートデバイスが接続しているアクセスポイントの SSID が同じであることと、無線機器間での通信が許可されていることをご確認ください。

できません。

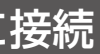

#### ービスが利用できるお勧めの接続方法です。

### 続する

#### てください。

が、AOSS または WPS 対応のアクセスポイントでプッシュボタ いる場合、プッシュボタン自動設定がお勧めです。 で[無線 LAN 設定]を選択し、以下の設定を行います。

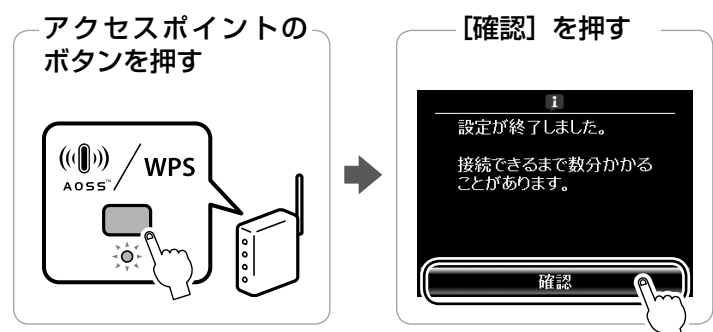

で[無線 LAN 設定]を選択し、以下の設定を行います。

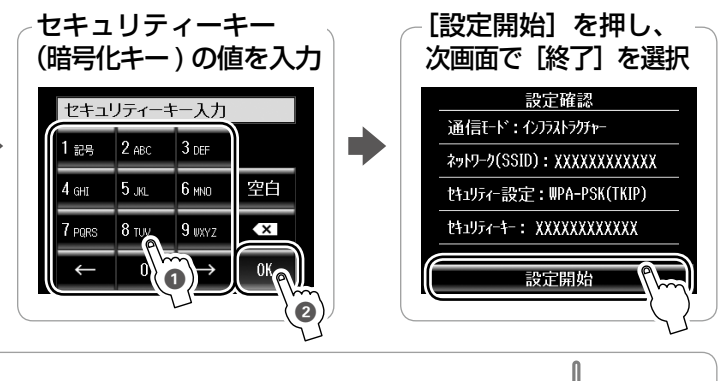

SSID XXXXXXXXXXX セキュリティーキ・ XXXXXXXXXXXXXXX

フザーで設定画面を表示させます。現在の リティーキー(暗号化キーなどと書かれ Z別してメモします。設定画面を表示する ヘ。

セキュリティーキーの値が表示されてい ルの値を入力してください。

のメーカーにお問い合わせください。

寺ちの場合は、パソコンから接続する方法をお勧めします。 ows の場合」の手順に従ってセットアップしてください。

## する

E] または [プリンター名] - [プリンター] を選択します。 lますので、 🛯 の手順で接続したプリンターを選択します。

からないときは、再検索してください。

#### プリンターをアクセスポイントから一時的に切断して、スマート デバイスと直接接続するには

- ✔ 接続する際は、裏面「Epson iPrint 接続」と同様の手順で進めてください(プリンターパネルで Epson iPrint 接続を選択後の画面で [一時接続]を選択してください)。スマートフォンでの利用が終了するとプリンターはアクセスポイントに再接続します。
- ✓ スマートデバイスをアクセスポイントに接続できる場合は、アクセ スポイントにスマートデバイスを接続してください。一時接続の操 作が不要になります。

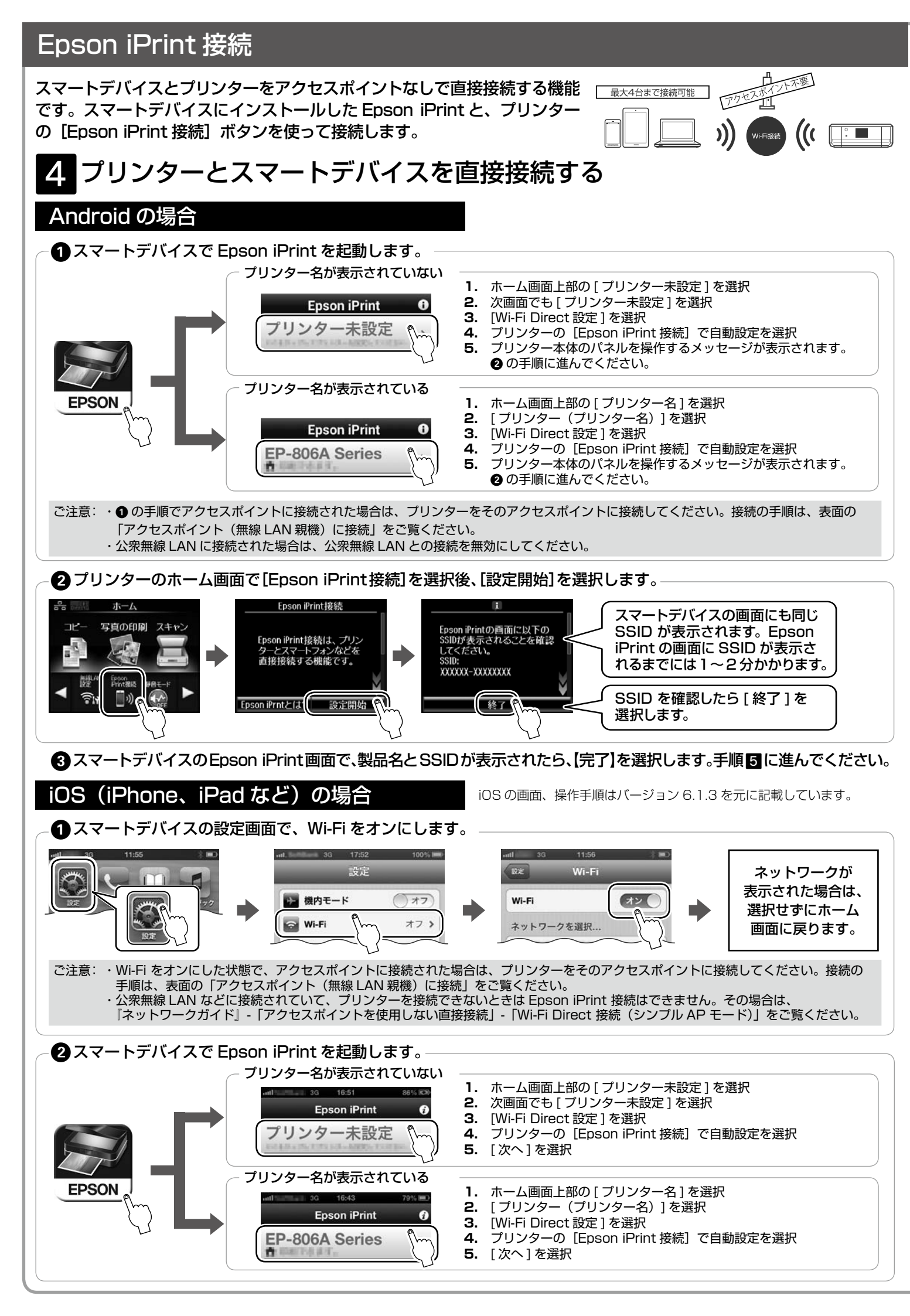

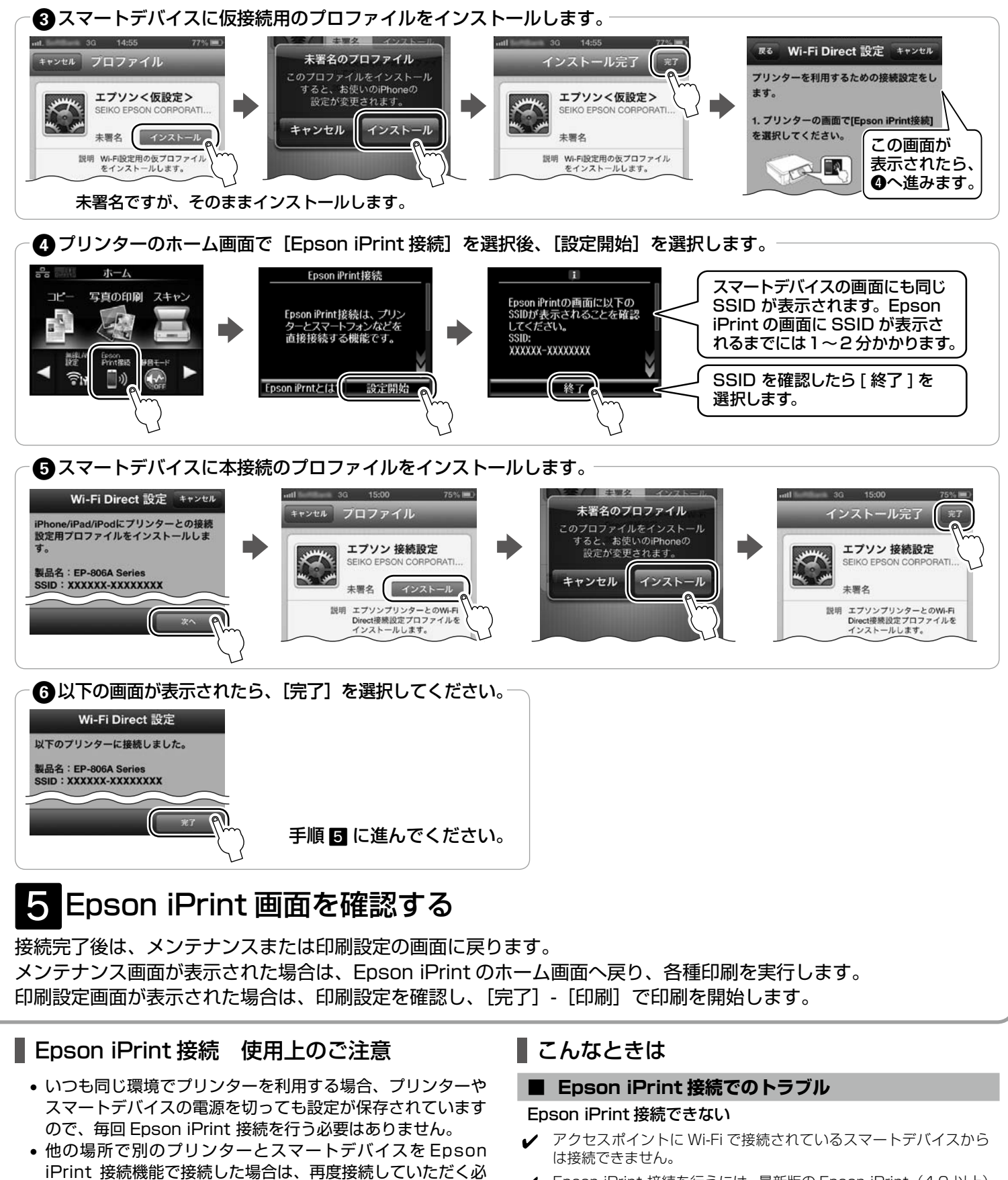

- 要があります。 エプソン製プリンター用アプリケーションソフトをご利用の 際は、先に Epson iPrint 接続でプリンターとスマートデバ イスを直接接続し、その後にアプリケーションソフトを起動 してください。
- スマートデバイスからインターネットへの接続には3G回線 などが使用されるため通信費がかかります。
- Android をお使いの場合は、Wi-Fiの接続・切断に関するメッ セージが表示されることがありますが、プリンターの通信時 に Wi-Fi を使用しているためです。

- ✓ Epson iPrint 接続を行うには、最新版の Epson iPrint (4.0 以上) が必要です。
- ✔ 他のプリンターで Epson iPrint 接続すると、最後に接続したプリ ンター名になっています。再度 Epson iPrint 接続をしてください。 Epson iPrint 接続 4 をご覧ください。
- プリンターの画面に「無線接続可能な機器の数が上限に達して います。」というメッセージが表示された
- ✔ 4 台までの制限を超えています。現在接続中のスマートデバイスの Wi-Fi 接続を解除してください。解除するには、[設定] - [Wi-Fi 設 定] で Wi-Fi をオフにします。
- スマートデバイスで電子マニュアルを見たい
- <http://ipr.to/a> にアクセスし、Setup Navi (マニュアル情報 の総合サイト)をご覧ください。